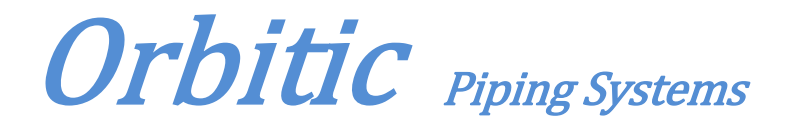

## Orbitalum 自动焊机

软件操作步骤:

1、 文件解压后, 进放"Orbiprog\_CA"文件夹,运行"setup"文件进行程序安装。

2、安装完成后,打开电脑:开始——程序——Orbimaitc,运行"Orbiprog\_CA"。

3、打开程序主界面,进入"Adjustments"菜单,点击"licence"注册(注册码为根目录下 licence 文件内的前 8 位数字 87321305)。

4、注册完成,进入"File"菜单,点击"log-file"——"open",导入存储卡内的焊接记录 文件,即可查看或打印。